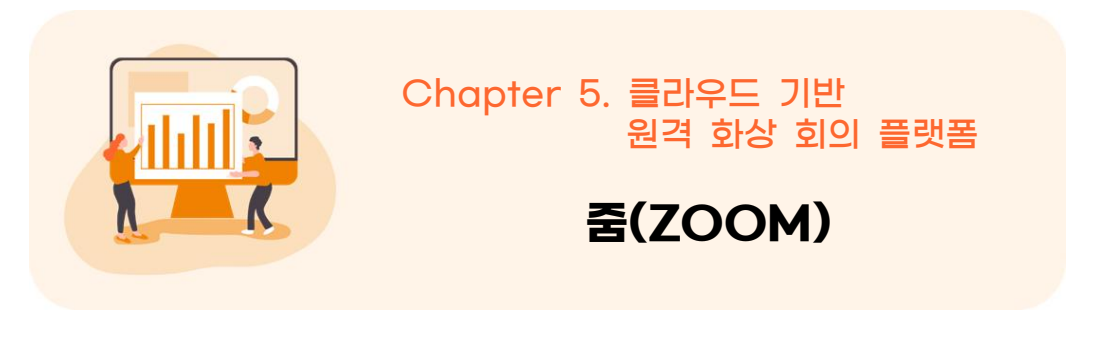

https://zoom.us/ko-ko/meetings.html

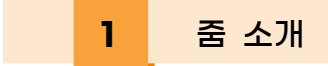

줌(ZOOM)은 실시간 메시징 및 콘텐츠 공유를 사용하는 클라우드 기반 원격 화상 회의 플랫폼이다. 화상회의 개설자가 되기 위해서는 회원 가입을 꼭 해야 하지만 회의 참가자나 수강생은 로그인 없이 이름 등 간단한 정보를 입력 후 참여할 수 있다.

|                                                                                                    | 49.68 1.00.700.000 0.0.5 - 10                                                                                                    |
|----------------------------------------------------------------------------------------------------|----------------------------------------------------------------------------------------------------|
| 2000 845 - 224 2 7/4 45 1024 81                                                                             | 811 EN 812 8 210 - 210 VEC NUMB                                                                                                    |
| Zoom은 5년 연속 리더로 선정되었습니<br>다!<br>2020 Gartner 맥직 쿼드란트 미팅 솔루션 부문<br>제공 711 모2시 187                            | Fight 1 Map: Desterts Maing Balance         Image: Selection Maing Balance         Image: Selection Maing Balance |
| 어떠하 기기에서도 문제 없이 실행되는 간단<br>By using this lots, you agree with our use of cookies. Want to know sook 의 및 메시징 | 한 비디오 회                                                                                                    |

- 활용시 필요한 사전 작업
  - 교사 회원가입(화상회의 개설자)

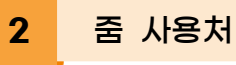

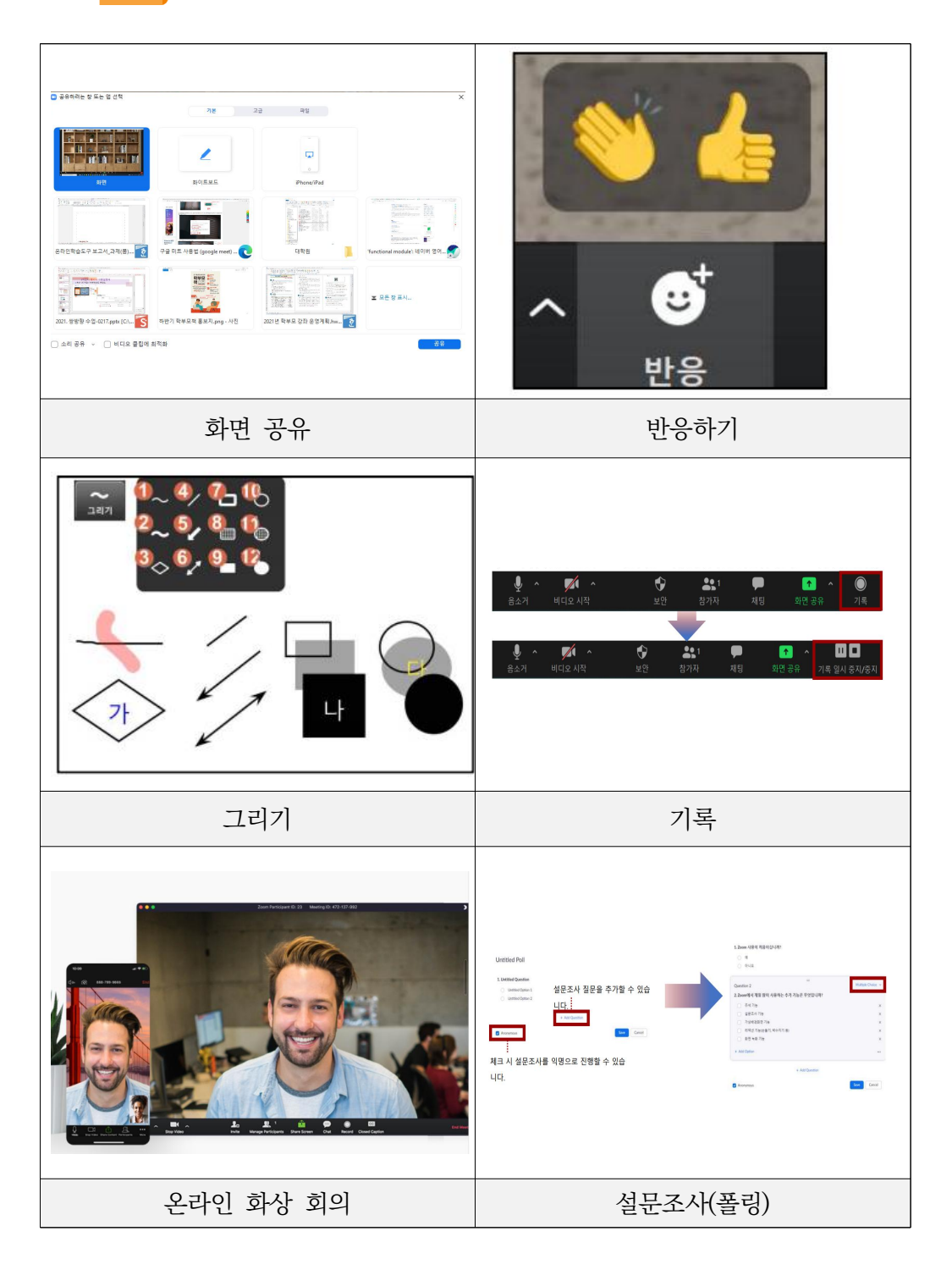

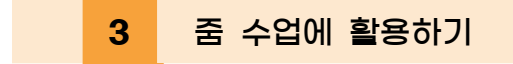

- 1) 가입 및 설치
- ① https://zoom.us에 접속
- ② '무료로 가입하세요.' 혹은 업무용 이메일 입력 후 무료 가입을 클릭

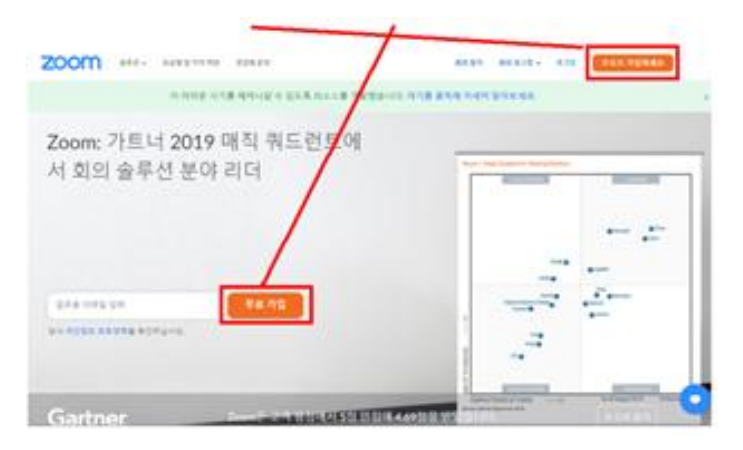

③ 인증을 위한 생년월일 입력

| 인증을 | 위해 | 귀하의      | 생년   | 월일   | 을 확여 | 인하세요. |
|-----|----|----------|------|------|------|-------|
| .u  |    | 718      | •    | ¥    | v)   | 24    |
|     |    | n neve e | 4115 | 지말습니 | 9    |       |

④ 업무용 이메일 주소로 가입하거나 SNS 계정으로 가입 가능

| in i | producted by wCAPTOrsh and the Privacy Policy and Terms |
|------|---------------------------------------------------------|
| -    | 210                                                     |
|      | 2100                                                    |
|      | 이미 개정이 있으십니까? 로그한하세요.                                   |
|      |                                                         |
|      |                                                         |
|      | шĿ                                                      |
|      | шĿ                                                      |
| ٩    | 또는<br>또다른 사용적이 우그만                                      |
| 4    | 또는<br>SSOIE 사용적이 루그컵<br>Google 또 루그컵                    |

⑤ Zoom 모바일 앱용 개인정보 수집, 이용 동의를 클릭

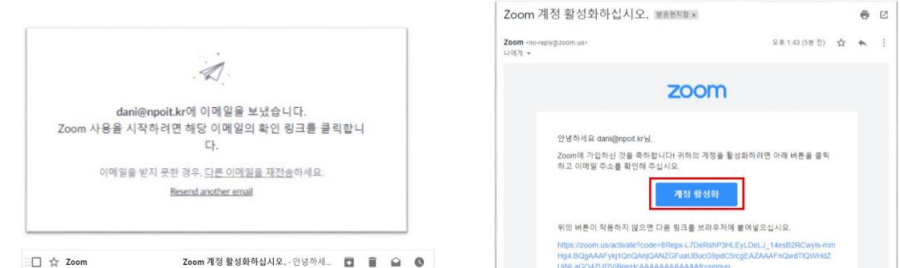

⑦ Zoom 계정 활성화를 하게 되면 아래와 같이 메시지가 뜨는데 '아니오'를 선 택하고 계속을 클릭

| 학교를 | 대신하여 | 가입하고 | 있습니까 |
|-----|------|------|------|
|-----|------|------|------|

| Are you signing up or | n behalf of a school? |
|-----------------------|-----------------------|
| ୍ ଜା                  | 이 아니요                 |
| স                     | <del>?</del>          |

⑧ Zoom에 계정 생성이 성공되었고 이름, 성, 비밀번호를 입력하고 계속을 클 릭

| ZOOM ೫೯೮- ಇವಿಸ್ಥಾಗಕ್ಕೆ ರಜಿಕಿದ | 회의 참가 회의 포스템 - 포그런 무료로 가입하세요                                      |
|-------------------------------|-------------------------------------------------------------------|
|                               | Zoom에 오신 것을 환영합니다.<br>1월하세요.44~~~~~~~~~~~~~~~~~~~~~~~~~~~~~~~~~~~ |
|                               | 비밀변호 확인<br><i>나는 가입을 통해 가입했다 보프 참석 및 아름 약단에 용의할</i> 니다.<br>계속     |

⑨ Zoom으로 화상회의 테스트하기 (Zoom 설치 단계)
☞ 지금 회의 시작을 클릭하면 Zoom 설치 파일이 '다운로드' 폴더에 다운로드 된다.

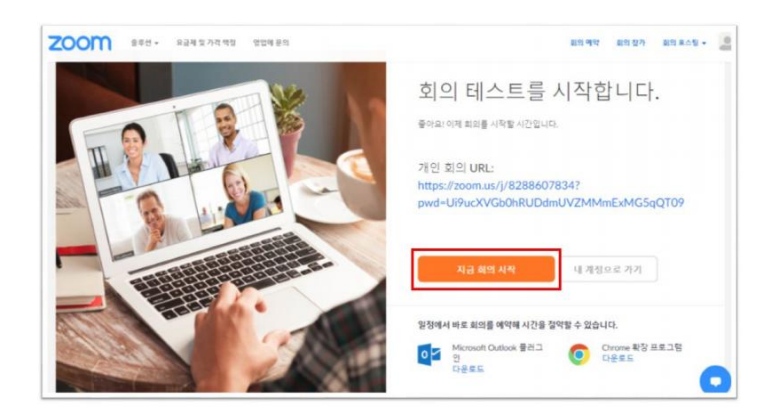

⑩ Zoom 설치

| • ×                                                                                    | 사용자계정 전트를<br>이 앱이 디바이스를 변경할                                                                                                    | ×<br>수 있도록 허용하               |
|----------------------------------------------------------------------------------------|----------------------------------------------------------------------------------------------------|------------------------------|
| Your meeting will begin soon                                                           | 시겠어요?                                                                                                    |                              |
| The Zoom client you're installing will shorten the time it takes to join a meeting 79% | Zoom Video Communic           확인된 계시자: Zoom Video Communic           확인된 계시자: Zoom Video Communic           확인된 계시자: Zoom Video Communic           확인된 계시자: Zoom Video Communic           확인된 현목: 이 컴퓨터의 하드 드라이브           자세한 내용 표시 | ations, Inc.<br>ations, Inc. |
|                                                                                        | oj                                                                                                    | 아니요                          |

① Zoom 설치 후 개설된 화상회의

| 2 Zoom #10 1871-74 10: 204922 |                             |                                                     | - D     |
|-------------------------------|-----------------------------|-----------------------------------------------------|---------|
| 0 💿                           |                             | 말하기:                                                |         |
|                               |                             |                                                     |         |
|                               |                             |                                                     |         |
|                               | 회의 주제:                      | Daniel Go의 개인 회의실                                   |         |
|                               | QAE:                        | Daniel Go                                           |         |
|                               | 비명번호:                       | 3cPXsq                                              |         |
|                               | 숫자로 된 비밀번호:<br>(전화/회의실 시스템) | 241034                                              |         |
|                               | 초대 링크:                      | https://zoom.us/j/8288607834?pwd=Ui9ucXVGb<br>내민 목사 | 0hRUDdm |
|                               | 참가자 ID:                     | 204922                                              |         |
|                               | ***<br>•••<br>£412 छन       | NO 84                                               |         |
|                               |                             |                                                     |         |
|                               |                             |                                                     |         |
|                               |                             |                                                     |         |

### 2) 기능 알아보기

초대를 보낼 이메일 서비스를 선택합니다.

Yahoo 메일

희의 비일번호: 486583

기본 이메일

URL 복사 초대 복사

| 비디오                                                                                        |                        |               |  |
|--------------------------------------------------------------------------------------------|------------------------|---------------|--|
|                                                                                            | 비디오 아이콘                | 옆의 화살표 모양을 누르 |  |
|                                                                                            | 면 위쪽으로 비               | 디오 관련 메뉴가 생성된 |  |
|                                                                                            | 다. 비디오 설정              | 성을 누르면 새로운 창이 |  |
| 기액과 선역(AkN학적 전환)<br>✓ HO WebCam<br>XSplitBroadcaster<br>2 비니오 실정<br>가상 배경 선택               | 뜨면서 비디오오               | h 관련된 설정을 추가로 |  |
|                                                                                            | 할 수 있다.                |               |  |
| =<br>■1 ()                                                                                 | HD 활성화                 | 내 화면을 고화질로 촬영 |  |
| 내 비디오: 27 HD 활성화<br>27 내 비디오 미러링                                                           | 내비디오                   | 화면에 보이는 내 모습  |  |
| <ul> <li>✓ 내 모급 수정 별터</li> <li>회의:</li> <li>✓ 참가자 비디오에 참가자 이름 항상 표시</li> </ul>             | 미러맂                    | 처럼 보일 수 있게 좌우 |  |
| <ul> <li>회의에 참가할 때 내 비디오를 끕니다.</li> <li>네디오 회의에 참가할 때 항상 비디오 미리보기 대화 상자를 표시합니다.</li> </ul> |                        | 시킵니다.         |  |
| <ul> <li>비디오 기능을 사용하지 않는 참가자 숨기기</li> <li>말할 때 내 비디오 추천</li> </ul>                         | 내 모습                   | 피부 색조를 밝게 보정힙 |  |
| ○ 셜리리 로가에서 와면당 참가사 최내 49명 표시                                                               | _ 수정 필터                |               |  |
|                                                                                            |                        |               |  |
|                                                                                            | 비디오 메뉴에서               | 가상 배경 선택을 누르  |  |
|                                                                                            | 면 왼쪽과 같이               | 가상 배경을 선택할 수  |  |
|                                                                                            | 있는 창이 생성된다.            |               |  |
| 비디오 설정<br>가산 배정 서택                                                                         | (회의 설정 및 컴퓨터 사양에 따라서 가 |               |  |
|                                                                                            | 상 배경 기능을 사용하지 못 할 수도 있 |               |  |
| 가상배경 선택                                                                                    | 다.)                    |               |  |
| None                                                                                       | 위쪽의 3개는 이미지이고 아래쪽의 2개  |               |  |
|                                                                                            | 는 영상이며 시               | 용자가 별도의 이미지나  |  |
|                                                                                            | 영상을 가상 배               | 경에 능독하여 사용할 수 |  |
|                                                                                            | 도 있다.                  |               |  |
|                                                                                            | 초대                     |               |  |
| 회의에 사람들을 초대합니다 771-998-532 ×<br>연락처 이번일                                                    |                        |               |  |

참가자 화면 아래쪽의 초대를 누르면 보이 는 화면이다. 아래의 URL 복사, 초대 복 사를 사용하면 된다.

| ם דעד ש | 회의에 참여할 수 있는 인터    |
|---------|--------------------|
| URL 4   | 넷 접속 주소를 클립보드에     |
|         | 복사                 |
|         | 회의에 참여할 수 있는 인터    |
| 초대 복    | 넷 접속 주소, 회의 ID, 회의 |
| 사       | 비밀번호를 모두 클립보드에     |
|         | 복사                 |
|         |                    |
|         |                    |

# 참가자

|                                                                                                    | 참가자 아이콘을 누르면 회의 창 옆에 참                                                                                                    |
|----------------------------------------------------------------------------------------------------|----------------------------------------------------------------------------------------------------|
| <ul> <li>작가자(2) - □ ×</li> <li>산타클로스 (나) ½ □</li> <li>루 루돌프 (호스트) <sup>1</sup>⁄⁄⁄⁄⁄⁄⁄⁄</li> </ul>                                                                                                    | 가자 장이 새로 열리게 된다. 잠가자 장<br>아래에 있는 아이콘들은 '음성 외 피드백'<br>기능으로, 아이콘들을 누르게 되면 참가자<br>창의 본인의 이름 옆에 아이콘이 보이게<br>된다.                                   |
| ▼       ▲       Š       ■       ▲         ●       ●       ●       ●       ●       ●       ●         ▲       ●       ●       ●       ●       ●       ●       ●       ●       ●       ●       ●       ●       ●       ●       ●       ●       ●       ●       ●       ●       ●       ●       ●       ●       ●       ●       ●       ●       ●       ●       ●       ●       ●       ●       ●       ●       ●       ●       ●       ●       ●       ●       ●       ●       ●       ●       ●       ●       ●       ●       ●       ●       ●       ●       ●       ●       ●       ●       ●       ●       ●       ●       ●       ●       ●       ●       ●       ●       ●       ●       ●       ●       ●       ●       ●       ●       ●       ●       ●       ●       ●       ●       ●       ●       ●       ●       ●       ●       ●       ●       ●       ●       ●       ●       ●       ●       ●       ●       ●       ●       ●       ●       ●       ● </th <td><ul> <li>✓ 예</li> <li>※ 아니요</li> <li>④ 더 느리게</li> <li>※ 더 빠르게 ♥ 싫어요</li> <li>▲ 좋아요</li> <li>※ 박수</li> <li>● 휴식 필요</li> <li>③ 자리 비움</li> </ul></td> | <ul> <li>✓ 예</li> <li>※ 아니요</li> <li>④ 더 느리게</li> <li>※ 더 빠르게 ♥ 싫어요</li> <li>▲ 좋아요</li> <li>※ 박수</li> <li>● 휴식 필요</li> <li>③ 자리 비움</li> </ul> |
| 참가자(2) - □ × 참 참 (나) 음소거 해제 더 보기 > 이용                                                                                                    | 참가자 창에 있는 내 이름에서 이름 바꾸<br>기를 선택할 수 있다. 회의에 참여할 때<br>이름을 잘못 입력하였거나, 이름을 수정할                                                                    |
| (호<br>호) 회의개최자 (호스트)                                                                                                    | 을 바꿀 수 있다.<br>※ 호스트의 회의 설정에 따라 이름을 변경할<br>수 없을 수도 있다.                                                                                         |

| 반응                                                                                                    |                                                                                                    |  |
|----------------------------------------------------------------------------------------------------|----------------------------------------------------------------------------------------------------|--|
| <ul> <li></li> <li></li> <li>&lt;</li></ul> | 반응에는 두 가지 아이콘(박수, 좋아<br>요)이 있으며 해당 아이콘을 누르게<br>되면 본인의 회의 창 왼쪽 위에 해당<br>아이콘이 뜨게 된다.<br>다른 사람의 이야기에 대하여 소리를<br>내지 않고 즉각적인 반응을 보여줄 수<br>있는 기능이다. |  |

| 소회의실                             |                         |  |
|----------------------------------|-------------------------|--|
|                                  | 소회의실은 참가자들끼리 따로 모여서     |  |
|                                  | 회의 내에서 별도의 소회의를 운영할     |  |
| ■ 소회의실 ×                         | 수 있는 기능이다.              |  |
|                                  | 회의 개최자(호스트)가 소회의실을 개    |  |
| 호스트가 귀하를 소회의실:                   | 설하게 되면 참가자는 왼쪽과 같은 알    |  |
| 소회의실 1에 참가하도록 초대했습니다.            | 림을 받게 되며, 참가하면 소회의실로    |  |
|                                  | 이동하게 된다.                |  |
| 참가 나중에                           | ※ 회의 설정에 따라서는 알림 없이 바로  |  |
|                                  | 소회의실로 이동될 수도 있다         |  |
|                                  | 소회의실에서 회의를 마치면 회의 창     |  |
|                                  | 아래에 있는 소회의실 나가기를 눌러서    |  |
| N                                | 본 회의실로 이동할 수 있다.        |  |
| 응소거해제 비디오시작 더 보기 <u>소회의실 나가기</u> | ※ 회의 설정에 따라서 참가자 스스로 소  |  |
| ■ 소회의실 ×                         | 회의실에서 나갈 수 없을 수도 있다.    |  |
| 소회의실은 20초 후에 닫힙니다                | 회의 개최자(호스트)가 소회의실을 종    |  |
| 자동으로 메인 세션으로 돌아갑니다.              | 료하게 되면 왼쪽과 같은 알림창이 생    |  |
|                                  | 기고 자동으로 소회의실이 사라지게 된    |  |
| 메인 세션으로 돌아가기                     | 다.                      |  |
|                                  | ※ 회의 설정에 따라 해당 알림 없이 소회 |  |
|                                  | 의실이 사라질 수도 있다.          |  |

| 화면공유                                                                                                    |                                                                                                    |  |
|----------------------------------------------------------------------------------------------------|----------------------------------------------------------------------------------------------------|--|
| 9 84940 5 2 4 5 2 4 4         78<78<78<78         10         10         10         10         10         10         10         10         10         10         10         10         10         10         10         10         10         10         10         10         10         10         10         10         10         10         10         10         10         10         10         10         10         10         10         10         10         10         10         10         10         10         10         10         10         10         10         10         10         10         10         10 | 화면공유를 누르면 왼쪽과 같은 새로<br>운 창이 생긴다.<br>회의에 참여한 다른 참가자들에게 자<br>신의 모습 대신에 다른 화면을 보여주<br>는 기능으로, 공유하고 싶은 자료는<br>미리 열어둔 상태로 화면 공유 버튼을<br>눌러야 목록에 자료가 보이게 된다.<br>창 아래쪽의 '소리 공유'와 '비디오 클<br>립에 최적화'는 필요한 경우에 점검하<br>면 된다.<br>※ 참가자는 호스트가 기능을 설정하<br>였을 때에만 화면 공유 기능을 사용할 |  |
| 사       ····         새로 공유       공유 일시 중지       화이트보드       더 보기         채팅       Alt+H         초대       Alt+I         기록       Alt+R         참가자가 주석을 달도록 허용       ····         주석 표시기 이를 표시       물로팅 회의 컨트롤 승기기       Ctrl+Alt+Shift+H         컴퓨터 소리 공유       전체 화면 비디오 클립을 위해 공유 최적화       회의 나가기         회의 나가기       Alt+Q                                                                                                    | 수 있다.<br>화면 공유 중인 상태에서 화면 가장<br>위쪽 메뉴에서 더 보기 버튼을 누르면<br>왼쪽 그림과 같이 메뉴가 보이게 된<br>다. 이중 참가자 주석 사용 안함을 클<br>릭하게 되면 나를 제외한 모든 참가자<br>는 주석 기능을 사용할 수 없게 된다.<br>주석 표시기 이름 표시를 클릭하게 되<br>면 여러 참가자가 주석 기능으로 도형<br>이나 텍스트를 화면에 표시하였을 경<br>우 누가 표시하였는지 이름이 나타나<br>게 된다.    |  |
| •••••••••••••••••••••••••••••                                                                                                    | 화면 공유에서 화이트보드를 선택하면<br>모니터에 하얀 화면과 함께 화이트보<br>드에서 사용할 수 있는 주석 도구가<br>제공된다.<br>도구에는 선택, 텍스트 입력, 그리기,<br>스탬프, 추천, 지우개 등의 기능이 있<br>다.                                                                                                    |  |

|                                                                                                    | 그리기의 12가지 기능은 아래와 같다.                                                                                                    |
|----------------------------------------------------------------------------------------------------|----------------------------------------------------------------------------------------------------|
|                                                                                                    | ① 선 그리기 ② 투명한 선 그리기                                                                                                    |
| °< °∕ ° <b>–</b> ° <b>●</b>                                                                                                    | ③ 마름모 그리기 ④ 직선 그리기                                                                                                    |
|                                                                                                    | ⑤ 화살표 그리기   ⑥ 양방향 화살표 그리기                                                                                                    |
|                                                                                                    | ⑦ 빈 사각형 그리기 ⑧ 투명한 사각형 그리기                                                                                                    |
|                                                                                                    | ⑨ 사각형 그리기                                                                                                    |
|                                                                                                    | <ol> <li>① 투명한 원 그리기</li> <li>② 원 그리기</li> </ol>                                                                                                    |
|                                                                                                    |                                                                                                    |
| 7]                                                                                                    | <br>द                                                                                                    |
| • • • • • • • • • • • • •                                                                                                    | [기록] 아이콘을 클릭하면 회의실에서<br>일어나는 채팅, 음성, 영상을 녹화하<br>여 저장할 수 있다.<br>영상은 기록(녹화) 기능을 사용한 사<br>용자의 화면을 기준으로 녹화된다.<br>(호스트가 기록 기능을 사용한 경우<br>호스트 기준의 화면으로 녹화, 참가자<br>가 사용한 경우 참가자 기준 화면으로<br>녹화가 이루어진다.)<br>[기록 일시중지/중지]를 클릭하면 녹<br>화가 중단된다. 기록된 자료는 회의를<br>종료할 때 자동으로 저장된다.<br>'기록' 기능 사용 후 회의 종료 시 자 |
| Univer metry accuracy     Image: Strategy accuracy       Strategy accuracy     Image: Strategy accuracy       Strategy accuracy     Image: Strategy accuracy                                                                                                    | 료는 오디오 파일(음성, m4a), 채팅<br>기록 파일, 영상 파일(오디오 포함,<br>mp4)로 저장된다.                                                                                                    |
| NUM         NUM         Num         CounterL.         SH           NUM         NUM         NUM         Num         CounterL.         SH           NUM         NUM                                                                                                    | 저장 위치를 별도로 설정하지 않은 경                                                                                                    |
| 대한 교류                                                                                                    | 우 저장된 파일은'내 문서'→ 자동                                                                                                    |
| अन्त प्र कृत      अन्त प्र कृत      अन्त प्र कृत      अन्त प्र कृत      अन्त प्र कृत      अन्त प्र कृत      अन्त      अन्त      अ | 생성된 'Zoom'폴더에서 확인할 수 있                                                                                                    |
|                                                                                                    | 다.                                                                                                    |
| ्र मधन्य<br>• भ्राह नग म                                                                                                    | Zoom 프로그램 내 [설정]에서 기록                                                                                                    |
| 8 12-0                                                                                                    | 저장 위치를 지정할 수 있다.                                                                                                    |

| 기록                                                                                         |                                |  |
|--------------------------------------------------------------------------------------------|--------------------------------|--|
|                                                                                            | 호스트뿐만 아니라 설정에 따라 기록            |  |
|                                                                                            | 권한을 배정 받은 참가자가 기록 기능           |  |
|                                                                                            | 을 사용할 수도 있다. 예를 들어 호스          |  |
| 프로필 회의 기록 전화                                                                               | 트가 없는 소회의실 내 녹화는 해당            |  |
| 創約<br>21時<br>現<br>11時                                                                      | 권한을 부여 받은 참가자가 기록(녹            |  |
| 기록         보접 기록         C           초스트와 실기적가 정말 책임에 취해를 가격할 수 있도록 하용         C           | 화)을 시작할 수도 있다.                 |  |
| NO         We participants the permission to record locally           NO         EXEMPTION | 이를 위해서는 로컬 기록 설정이 활성           |  |
| 보고서 율락우드 기록                                                                                | 화되어야 하며, Zoom 웹사이트 내           |  |
|                                                                                            | 계정 설정 기록에서 'Hosts can give     |  |
|                                                                                            | participants the permission' 항 |  |
|                                                                                            | 목이 체크 표시되어야 한다.                |  |
|                                                                                            | 설정 후 참가자에게 기록 권한을 부여           |  |
|                                                                                            | 하려면 참가자 목록〉 부여하고자 하는           |  |
|                                                                                            | 참가자〉 더 보기에서 '기록 허용'을           |  |
|                                                                                            | 클릭한다. 권한을 부여 받은 참가자에           |  |
|                                                                                            | 게는 오른쪽과 같은 메시지가 표시되            |  |
| · 환여교<br>· 전 · · · · · · · · · · · · · · · · · ·                                           | 며, 기록 기능을 사용할 수 있다. 호          |  |
| 90<br>402.09.09<br>88.06.0991                                                              | 스트 또한 참가자에게 기록(녹화)에            |  |
| 1000 000 000 000 000 000 000 000 000 00                                                    | 대한 동의를 구할 수 있다.                |  |
|                                                                                            | 설정을 통해 권한을 부여 받은 참가자           |  |
| 개특고개사법 이 바람들 기통답구 안습니다                                                                     | 가 기록을 시작할 때 호스트에게 확인           |  |
| 기록표 시작하는 전 월 2714년에 시용가 지원 가능한 고객 사업을 표시합니다. @ ***********************************         | 을 받을 수도 있다.                    |  |
| C Viet Vidor Gel 2004 40 MB                                                                | Zoom 홈페이지〉 내 계정〉 설정〉 기         |  |
|                                                                                            | 록에서 '기록을 시작하기 전에 호스트           |  |
|                                                                                            | 에게 확인 요청'을 체크하면 참가자가           |  |
|                                                                                            | 기록 기능을 사용할 때 호스트에게 회           |  |
|                                                                                            | 의가 기록되고 있다는 메시지가 표시            |  |
|                                                                                            | 된다.                            |  |

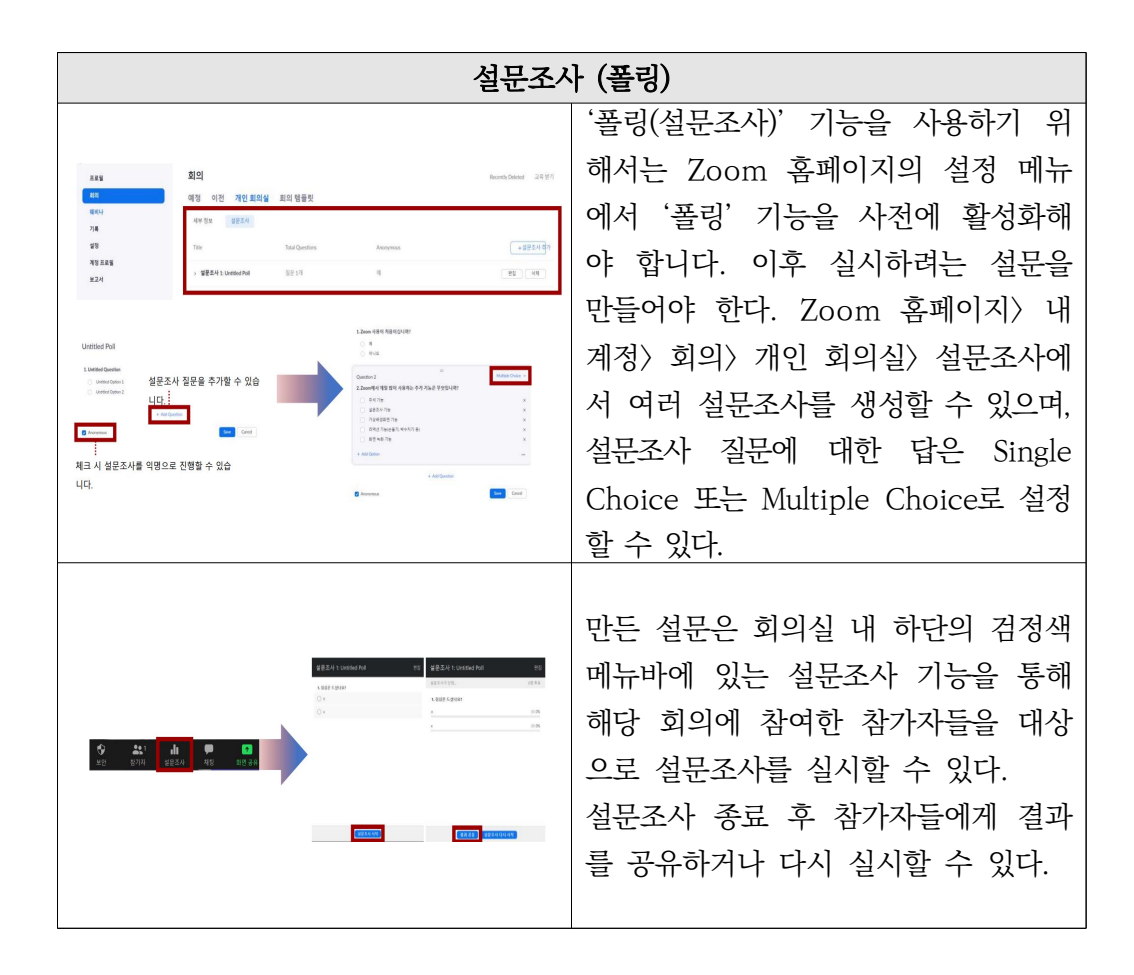

#### 3) 알면 유용한 기능

호스트 비디오 순서 따르기 → 호스트는 참가자의 화면을 자유자재로 움직일
 수 있는데 참가자들이 호스트의 비디오 순서와 동일하게 화면을 배치할 수 있다.
 오른쪽 위 상단 보기를 누른 뒤 호스트 비디오 순서 따르기를 클릭하면 된다.
 (단, 컴퓨터에서만 가능)

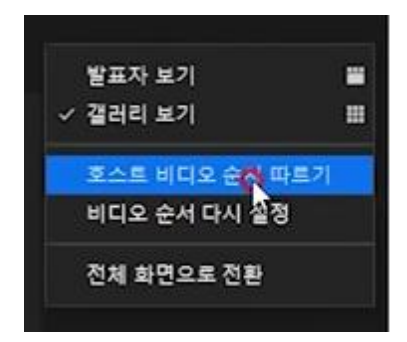

 ② 손 들기 순서 확인하기 → 참가자 화면을 보면 손을 든 순서대로 순서가 바 뀐다. 비디오 화면에서는 손 든 사람들의 화면이 위쪽에 배치된다.

③ 추천 비디오 + 다중 추천비디오 → 특정한 사람 이름 누르고 모두에게 추천 비튼을 누르면 모든 사람 화면에 추천이 된다. 추천 추가를 누르면 다른 사람의 화면도 동시에 추천을 할 수 있게 됩니다. 내가 원하는 사람 1명이 아닌 다중으 로 추천할 수 있다. 화면 여러 개가 추천된 상태에서 돌아가기 위해서는 한 명 한 명 제거하면 되고 참가자 이름 중에서 추천 교체를 누르면 다시 1명만 추천 하게 된다. 추천 제거를 누르면 전체 화면을 볼 수 있다.

④ 핀(화면고정), 핀추가(다중 고정) → 더보기를 누르면 '핀'이라는 기능이 있는 데 이것은 관심 있는 영상을 고정시켜 보는 것이다. 호스트는 핀을 여러 개 쓸 수 있어서 핀 추가를 누르면 두 명이 고정이 된다. 추천 비디오는 모든 사람에게 화면이 공유되지만 핀은 호스트에게만 화면이 고정된다. 핀 기능을 참가자들도 허용시켜 주는 권한이 있다. 더보기를 눌러 '여러 영상 고정 허용'을 선택하여 호스트가 허용해주면 참가자들도 여러 영상을 핀하여 볼 수 있다. 핀과 추천 비 디오는 최대 9개까지 가능하다.

⑤ 스튜디오 효과(BETA) → 비디오 필터에서 스튜디오 효과를 눌러주면 눈썹이 나 수염, 입술색을 설정할 수 있다. 재택근무 하는 사람들, 눈썹 그리거나 수염 정리하는 기능으로 준비 시간을 단축할 줄 수 있다. AR기능이 들어가 있어서 내 가 움직이면 똑같이 따라 움직이고 굉장히 자연스럽다.

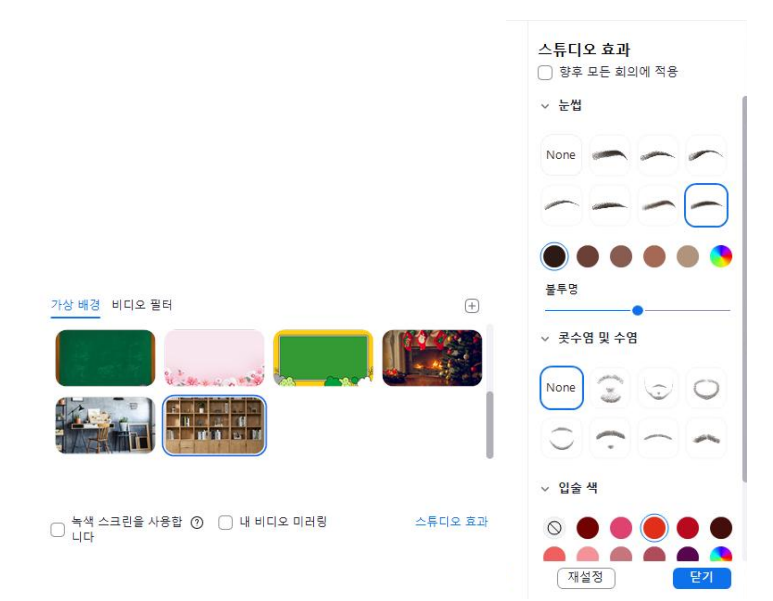

⑥ 갤러리 보기 최대 참가자 49명 표시 → 기본적으로 25명까지 보이지만 컴퓨터 사양이 높다면 비디오 설정에서 '갤러리 보기에서 화면당 표시되는 최대 참가자'를 49로 하면 된다. 추가적으로 내 비디오에서 내 모습 수정 필터, 저조도 환경에 맞게 조정을 체크하면 나의 화면을 조금 더 밝게 그리고 포토샵 효과를 준 것처럼 보이게 할 수 있다.

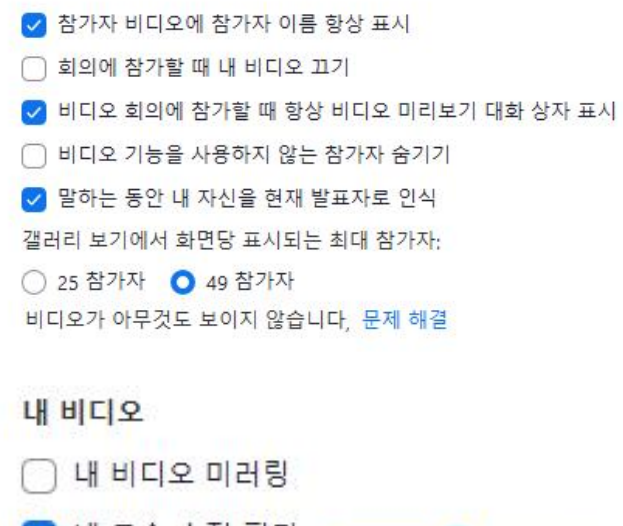

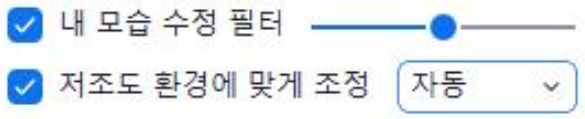

⑦ 선택자막(요약정리 담당자) → 설정에서 선택 자막 기능을 켜준 뒤 줌을 실행 하면 선택자막 아이콘이 생긴다. 선택자막을 누르고 '다음 범위를 입력합니다'라 고 표시된 부분을 선택한 뒤 '자막 입력'이라고 치면 참가자의 화면에 자막이 나 타난다. 스마트폰의 경우 밑에 바로 자막이 뜨고 PC의 경우 선택자막사용가능을 누르면 자막이 뜬다. 호스트가 동시에 말도 하고 글도 쓰기 어렵기 때문에 참가 자 중 한 사람에게 자막을 쓸 수 있는 권한을 주면 그 참가자가 선생님의 말을 요약해서 정리해줄 수 있어 참가자들이 이해하기 편하다. 해당 참가자 이름을 누 르고 [선택자막입력할당]을 선택하면 된다.

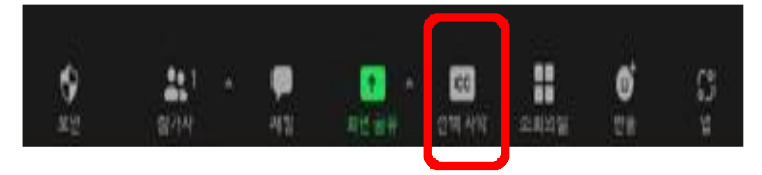

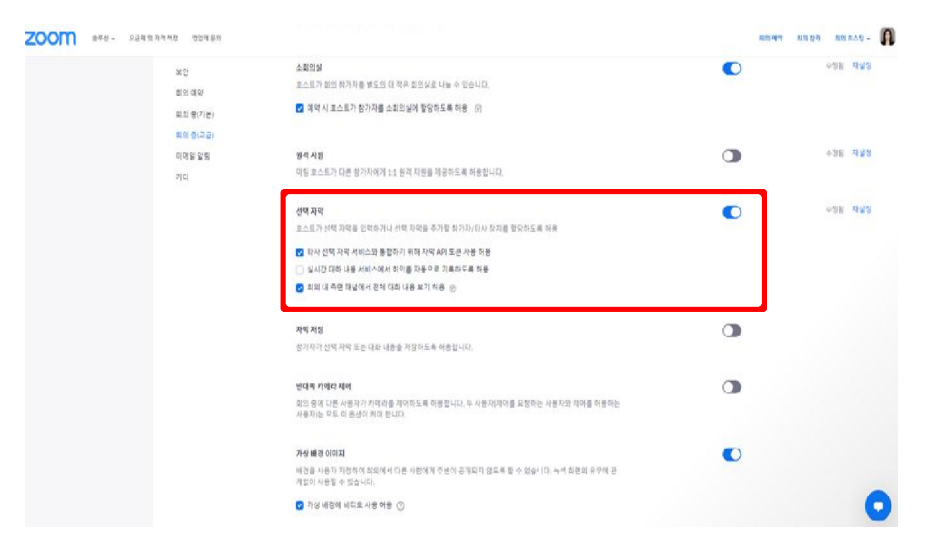

⑧ 이름변경 (음소거로 순서 확인) → 출석확인 또는 순서를 확인하기 위해서 정 렬할 때에는 음성이 나오면 이 순서가 흐트러지기 때문에 모두 음소거를 한 뒤 설정한다.

⑨ 모두 음소거 단축키 → (Alt+M)로 급할 때 바로 모두 음소거 시킬 수 있다.
 음소거된 상태에서 스페이스바를 누르면 일시적으로 음소거가 해제되고 스페이스
 바를 누르던 손을 떼면 다시 음소거가 된다. 따라서 스페이스바를 이용하면 무전
 기를 사용하는 것처럼 말을 할 수 있다.

 ⑩ 화면공유\_여러 참가자 동시공유 → 화면공유 버튼을 클릭하고 고급 공유 옵 션으로 들어간 뒤 '여러 참가자가 동시에 공유할 수 있습니다.'를 누르면 2명이 동시에 화면을 공유할 수 있게 된다. 발표할 때 다음 사람에게 미리 화면을 공유 하도록 하면 화면 공유 전환 시간을 단축시킬 수 있다.

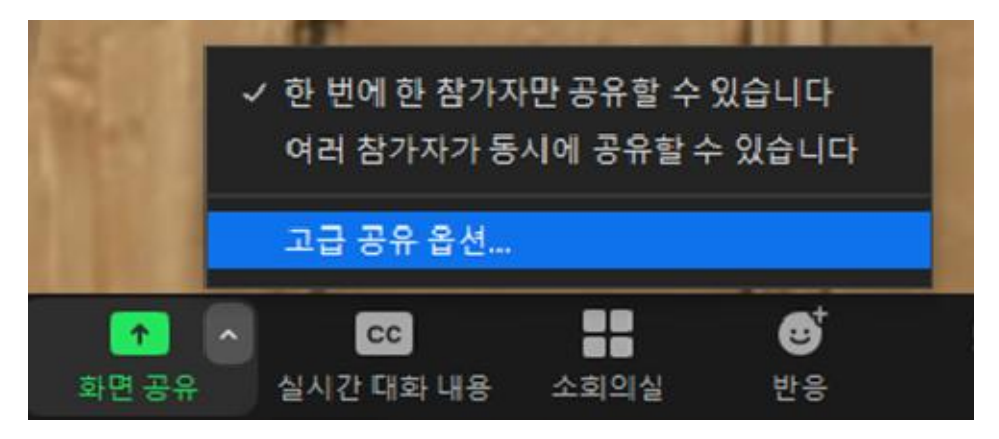

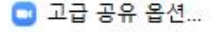

동시에 공유할 수 있는 참가자는 몇 명입니까?

○ 한 번에 한 참가자만 공유할 수 있습니다

○ 여러 참가자가 동시에 공유할 수 있습니다(듀얼 모니터 권장)

누가 공유할 수 있습니까?○ 호스트만 ○ 모든 참가자

다른 누군가가 공유 중인 경우 누가 공유를 시작할 수 있나요? 오스트만 이 모든 참가자

⑪ 화면공유\_컴퓨터 소리만/화면 일부/두 번째 카메라(고급기능) →

화면공유 아이콘을 누르고 고급을 선택하면 여러 고급 기능을 사용할 수 있다. 컴퓨터 소리만 공유하여 배경음악을 재생할 수 있고 화면 일부를 누르면 전체화 면이 아닌 보이는 화면의 사이즈를 조절하여 보여 줄 수 있다. 두 번째 카메라를 선택하면 화면 2개를 번갈아 보여줄 수도 있다. 최근에 추가된 PPT를 가상배경 으로 설정하는 것은 내가 준비한 파워포인트 파일을 클릭하여 파워포인트 화면 위에 나의 사진을 띄워놓을 수 있다.

|                        | 기본    | 고급 | 파일          |     |
|------------------------|-------|----|-------------|-----|
|                        |       |    |             |     |
| PowerPoint를 가상 배경으로 설정 | 화면 일부 | 0  | 컴퓨터 오디오 🗸 🕥 | 비디오 |
|                        |       |    |             |     |
| ſ                      |       |    |             |     |
| 두 번째 카메라의 콘텐츠 ③        |       |    |             |     |
| 두 번째 카메라의 콘텐츠 ③        |       |    |             |     |

⑫ 소회의실: 참가자 스스로 회의실 이동 → 참가자 스스로 자신이 원하는 회의
 실을 찾아 노크하고 들어가는 기능이 생겼다.

| 0 | 소회의실 만들기              | × |
|---|-----------------------|---|
|   | 1 : 개의 소회의실 만들기       |   |
|   | ○ 자동으로 할당             |   |
|   | ○ 수동으로 할당             |   |
|   | ○ 참가자가 소회의실을 선택하도록 허용 |   |
|   |                       |   |

③ 대기실 배치 → 잠시 메인 회의실 또는 소회의실에서 나가있어야 할 경우 대 기실 배치를 할 수 있고 다시 수락하면 회의에 참여할 수 있게 된다.
④ 기록하기\_화면공유만 기록하기 → 기록을 누르면 참가자들의 화면에 나타나는 얼굴까지 모두 녹화가 되기 때문에 다소 부담스러울 수 있다. 그러므로 화면 공 유되는 파워포인트나 자료만 녹화하기 위해서는 비디오 설정에서 녹화 탭 중 '화 면 공유 중 비디오 기록' 체크를 해제하면 된다.

만들기

| 3 설정                                 | X                                                                                 |
|--------------------------------------|-----------------------------------------------------------------------------------|
| 일반                                   |                                                                                   |
| ।<br>।<br>।<br>।<br>।<br>।<br>।<br>। | 로컬 기록<br>내 기록 저장 위치: C:\Users\Jeeyou\Documents\Zoi 열기 변경                          |
| <u>ि</u> २ <u>ा</u> २                | 46GB 남았습니다.                                                                       |
| 화면 공유                                | ○ 회의가 끝날 때 기록 파일을 저장할 위치 선택                                                       |
| () 채팅                                | <ul> <li>각 참가자에 대해 별도의 오디오 파일을 기록합니다 ⑦</li> <li>□ 타사 비디오 편집기에 대해 최적화 ⑦</li> </ul> |
| Zoom Apps                            | ○ 기록에 타임스탬프 추가 ⑦                                                                  |
| 🖪 배경 및 필터                            | ○ 화면 공유 중 비디오 기록                                                                  |
| <ul> <li>녹화</li> </ul>               | ○ 임시 기록 파일 유지 ⑦                                                                   |
| 으 프로필                                |                                                                                   |
| 5 통계                                 |                                                                                   |
| 🔲 바로 가기 키                            |                                                                                   |
| 접근성                                  |                                                                                   |

⑤ 유튜브로 라이브스트리밍(유료), 공동 호스트(유료) → 유튜브 링크로 실시간
 으로 줌 강의를 들을 수 있게 하는 기능과 공동 호스트 기능은 유료이다.

### 4) 유료 서비스

| 개인 히이                                    | 프로<br>스그미 티에 저하                        | 비즈니스<br>Small burinesser                      | 기업<br>대그미 에티프라이즈구                   |
|------------------------------------------|----------------------------------------|-----------------------------------------------|-------------------------------------|
|                                          | 소비소 집에 귀합                              |                                               | 데이프 언어드라에드라                         |
| 무료                                       | \$14.99 /월/라이선스                        | <b>\$19.99</b> /월/라이선스                        | <b>\$19.99</b> /월/라이선스              |
| 현재 요금제 보기                                | 프로로 업그레이드                              | 업그레이드                                         | 영업에 문의                              |
| <ul> <li>최대 100명의 참가자 호스트</li> </ul>     | All the benefits of Free, plus:        | All the benefits of Pro, plus:                | All the benefits of Business, plus: |
| <ul> <li>그룹 미팅 최대 40분</li> </ul>         | <ul> <li>참가자 최대 100명</li> </ul>        | <ul> <li>참가자 최대 300명</li> </ul>               | • 참가자 최대 500명                       |
| <ul> <li>미팅 당 30시간의 시간 제한 내에서</li> </ul> | • 참가자 인원수를 Large Meetings 추            | <ul> <li>참가자 인원수를 Large Meetings 추</li> </ul> | • 클라우드 저장 무제한                       |
| 무제한 일대일 미팅.<br>• Private & Group Chat    | 가 기능을 사용하여 1,000명으로 증<br>원             | 가 기능을 사용하여 1,000명으로 증<br>원                    | • 트랜스크립션                            |
| • Thrate & Group chat                    | • 무제한 그룹 미팅                            | <ul> <li>싱글 사인은</li> </ul>                    |                                     |
|                                          | • SNS 스트리밍                             | • 클라우드 녹화 트랜스크립트                              |                                     |
|                                          | <ul> <li>1GB 클라우드 녹화(라이선스당)</li> </ul> | • 관리하고 있는 도메인                                 |                                     |
|                                          |                                        | <ul> <li>회사 브랜딩</li> </ul>                    |                                     |
| *평생 무료입니다. 신용카드가 필요하지 않습니                |                                        |                                               |                                     |
| 다.                                       | ·계정당 최대 9개 라이선스 구매 가능                  | ·퀄간 \$199.90에 라이선스 10개부터 시작                   | *월간 \$999.50에 라이선스 50개부터 시작         |

→ 회의 시간제한이 사라지고 비용 추가 시 300명, 500명까지 회의에 참가할
 수 있다.

## 4 중 수업 활용 예시

1) 국어 교과 모둠별 활동(소회의실)

| 교과      | 국어 (5-2)                                          |
|---------|---------------------------------------------------|
| বগী     | 3. 의견을 조정하며 토의해요.                                 |
| নিশা    | 도의에서 사진의 의견을 뒷받침 알 사뇨 찾아 일기 쉽게 표면하기<br>(5~10차시)   |
|         | '소풍을 부탁해'<br>지금까지 다녀온 현장체험학습 장소들을 떠올리며 6학년에 가면 좋을 |
| 왈농<br>1 | 현장학습 장소를 정해보자! 가고 싶은 장소 목록을 추천받아 모둠을<br>그서하다      |
|         | 비 8년의.<br>발표 자료를 제작할 때 어떻게 해야 알기 쉬운지 이야기 나눈다.     |
| 하다      | 소회의실에서 각자 팀별로 현장학습 장소와 관련한 정보를 조사하며               |
| 철장      | 발표자료를 제작한다. 교사는 각 소회의실에 입장하며 모둠별 진행상              |
| Z       | 황을 점검한다.                                          |

|    | (1) 자료를 알기 쉽게 표현해요                                                                                                    | ② 자료를 알기 쉽게 표현해요                                                                                                    | ③ 자료를 알기 쉽게 표현해요                                                                                                    |
|----|----------------------------------------------------------------------------------------------------|----------------------------------------------------------------------------------------------------|----------------------------------------------------------------------------------------------------|
|    | 5 박년( 원(개용·( )))           # 첫만터 등 자료를 찾았던 10년 세크 표시되며세료.           표 첫만터 등 자료 표           표 첫만터 등 자료 표               | 대학 ( ) 원 사용:( )<br>* 오아바 한 시요는 것인다면 이번에 세크 프시디아서네트.<br>※ <b>것인가 같 자료 제</b><br>- 주인거리 이용                                                                                         | 5여년 ( )원 아유 : ( ))<br>+ 첫하아 및 지료를 알았다면 근단에 제고 표시(50)에요.<br>                                                                                           |
|    | <ul> <li>응 도 제품 가가가 가 나 성명</li> <li>응 도 제품 가 가가 나 성명</li> <li>문 면 시간</li> <li>이 유 요료</li> <li>가 난 내 성의는 시간</li> </ul> | <ul> <li>□ 검토 에터지</li> <li>□ 정도가리에 대한 신북한 절명</li> <li>• 인터넷에서 또한 사고을 유덕하고, 알기 함께 유명하여 유에서도 확명을 구성해봅시다.</li> <li>• 인터넷에서 또한 사고는 유명한 구성/&gt;</li> </ul>                           | <ul> <li>□ 대표, 여위자</li> <li>□ 점심식자에 대한 간석한 실행</li> <li>• 한반관세자 또한 지료를 유덕하고, 같기 함께 표준하여 승규에도 확단을 구성하겠다</li> <li>• 한반관세자 또한 지료를 유덕하고, 함전 구성가</li> </ul> |
|    | + 인터넷에서 맞는 자료를 보면하고 같기 쉽게 표면하여 습니다는 파란을 수실해봅시다.<br>《습니다스트 라란 구성》                                                      |                                                                                                    |                                                                                                    |
|    |                                                                                                    |                                                                                                    |                                                                                                    |
|    |                                                                                                    | 6.0                                                                                                    | \$4                                                                                                    |
|    | 8시<br>8 일로 대본 8                                                                                                    | · · · · · · · · · · · · · · · · · · ·                                                                                                    | * ** **                                                                                                    |
|    |                                                                                                    |                                                                                                    |                                                                                                    |
|    | <ol> <li>자료를 알기 쉽게 표현해요</li> </ol>                                                                                    |                                                                                                    |                                                                                                    |
|    | াসগ্য ৫. এর ৬৯.১.১.<br>মধ্য র সমর্চ হরদেরে চার্যে নাম ক্রমায়েলগন:<br><b>জ ইন্টান্য ৫. এ.</b><br>কর্মানা থাক          |                                                                                                    |                                                                                                    |
|    | 대표 서하지<br>증감가지역에 대한 간사원 설명<br>비양권서 장은 치료로 요약하고, 일가 분계 표면하여 승규석으로 확응을 수정제용시다.<br>《승규리자드 희양 구성》                         |                                                                                                    |                                                                                                    |
|    |                                                                                                    |                                                                                                    |                                                                                                    |
|    |                                                                                                    |                                                                                                    |                                                                                                    |
|    | 64                                                                                                    |                                                                                                    |                                                                                                    |
|    | * 57 166 *                                                                                                    |                                                                                                    |                                                                                                    |
|    |                                                                                                    |                                                                                                    |                                                                                                    |
| ×  | < 소회의실에서도 화면공                                                                                                    | 금유 기능을 사용할 수 <u>있</u>                                                                                                    | 도록 한다.                                                                                                    |
| ×  | < 교사가 첨삭할 부분은                                                                                                    | - 원격제어 기능을 활용혀                                                                                                    | 하여 소회의실에서 직                                                                                                    |
| 3  | ]<br>보여준다                                                                                                    |                                                                                                    |                                                                                                    |
| 5  | 그둠별로 조사한 자료를                                                                                                    | 바탕으로 <b>메인실</b> 에서 회                                                                                                    | ·면공유 기능을 활용                                                                                                    |
| ō  | 아며 발표를 진행한다. 디                                                                                                    | 나른 모둠의 발표를 들으                                                                                                    | 며 각 장소별 장단점                                                                                                    |
| 1  | 네모하며 듣는다. 발표를                                                                                                    | 모두 마친 뒤 투표를 -                                                                                                    | 통해 6학년 현장학습                                                                                                    |
| 7  | ·<br>산 · · · · · · · · · · · · · · · · · ·                                                                            |                                                                                                    |                                                                                                    |
| 활동 |                                                                                                    | 박규를 들으며 정리해보시다                                                                                                    |                                                                                                    |
| 3  |                                                                                                    | 로파일 일1 8-1-11급 1-1-1.<br>5학년(5)반 이름 : ( 홍길동                                                                                                    |                                                                                                    |
|    | 다른 모등:<br><b>장소</b>                                                                                                   | 의 발표를 듣고, 결과를 예측하여 장정, 단정을 정리해봅시다.<br>장점 단점                                                                                                    |                                                                                                    |
|    | (예시))<br>롯데월드                                                                                                    | (예시)         (예시)           1. 다양한 놀이기구가 많아 재         1. 가격이 비싸다.           .         미있는 체험을 할 수 있다.         2. 사람이 많아서 원하는 놀이기           2. 거리가 가깝다.         구를 충분히 못 탈 수 있다. |                                                                                                    |
|    | 서대 등<br>형무 소                                                                                                    | 면 1. 역사적으로 의미 있 1. 거리가 멀다.<br>는 장소에 갈 수 있다. 2. 다소 무거운 분위기                                                                                                    |                                                                                                    |

2) 진로활동 미래 직업에 대한 정보 조사하기

| 교과      | 창의적체험활동 중 진로활동                        |
|---------|---------------------------------------|
| 주제      | 미래 직업에 대해 조사하고 퀴즈 만들기                 |
| 활동<br>1 | 미래 직업에 대한 정보 조사하기 (활동지 작성하기)          |
|         | 순서를 정해 돌아가며 조사한 정보를 하나씩 힌트로 제시하기 (음소거 |
| 활동      | 해제)                                   |
| 2       | → 친구들은 듣고 어떤 직업인지 정답을 채팅창에 적는다. 이때 가장 |
|         | 빠르게 제시한 사람이 점수를 얻는다.                  |